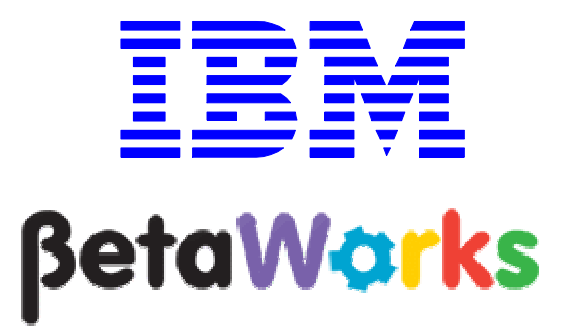

**IBM Integration Bus** 

Embedded Global Cache with WebSphere eXtreme Scale

June, 2013

Hands-on lab built at product code level Version 9.0.0.0

| 1. INTE                                 | RODUCTION TO GLOBAL CACHE                                                                                                    | 3                                 |
|-----------------------------------------|----------------------------------------------------------------------------------------------------|-----------------------------------|
| 1.1<br>1.2                              | SCENARIO<br>LAB PREPARATION                                                                                                    | 4<br>6                            |
| 2. SET                                  | THE DEFAULT GLOBAL CACHE POLICY FOR IB9NODE                                                                                                    | 7                                 |
| 3. IMP                                  | ORT THE APPLICATION                                                                                                    | 8                                 |
| 3.1<br>3.2<br>3.3                       | REVIEW THE WXS_REQUEST APPLICATION<br>REVIEW THE WXS_CUSTOMER APPLICATION<br>REVIEW THE WXS_RESPONSE APPLICATION                                                                                                    | 9<br>13<br>14                     |
| 4. DEP                                  | LOY AND TEST IN AN INTEGRATION NODE                                                                                                    | 16                                |
| 4.1<br>4.2                              | SHOW THE EMBEDDED CACHE RESOURCE STATISTICS IN INTEGRATION EXPLORER                                                                                                    | 19<br>21                          |
| 5. DEP                                  | LOY AND TEST IN DIFFERENT INTEGRATION NODES                                                                                                    | 23                                |
| 5.1<br>5.2<br>5.3<br>5.4<br><i>This</i> | CONFIGURE TWO INTEGRATION NODES FOR "SHARED" GLOBAL CACHE<br>DEPLOY THE WXS_RESPONSE APPLICATION IN IB9NODE2<br>MODIFY THE UDP VALUE IN WXS_REQUEST<br>TEST AND REVIEW THE GLOBAL CACHE STATISTICS<br>concludes the Global Cache with WebSphere eXtreme Scale lab | 23<br>25<br>27<br>31<br><i>32</i> |

# 1. Introduction to Global Cache

WebSphere Message Broker V8.0.0.1 (fix pack 1), provided a new feature called Global Cache. IBM WebSphere Message Broker V8.0.0.2 (fix pack 2) further extended this feature to provide an automatic data revocation feature. IBM Integration Bus V9.0.0.0 provides these features without the need to activate them using the mgsichangebroker command.

Global Cache allows a number of Integration Nodes to be integrated for workload balancing. Global Cache provides the ability to have a cache storing information about the requester which would later be used to correlate the replies correctly. Using Global cache gives the flexibility for different Integration Nodes to handle the request and reply parts of an application. Using a global cache allows you to scale up the number of clients, while maintaining predictable response time for each client.

Global Cache uses an embedded version of WebSphere eXtreme Scale, and provides the following functions:

- 'Elastic' In-Memory Data Grid managing itself to scale out, scale in, failover, failure etc.
- Virtualizes free memory within a grid of Java Virtual machines (JVMs) into a single logical space which is accessible as a partitioned, key addressable space for use by applications
- Provides fault tolerance through replication with self-monitoring and healing
- The space can be scaled out by adding more JVMs while its running without restarting
- Provides a predictable scaling option
- Access to external WebSphere Xtreme Scale data grids

IBM Integration Bus Version 9.0.0.0 contains support for:

1) An embedded WebSphere eXtreme Scale (WXS) grid which can be used as a global cache from within message flows.

WXS components are hosted within Integration Server processes and operate with no requirement for additional configuration. The default scope of one cache is across one Integration node (i.e. multiple Integration Servers) but it can be extended to be across multiple Integration nodes.

2) Access to WebSphere Xtreme Scale Grids that are running outside of the Integration Node for example of a DataPower XC10 machine.

IBM Integration node support of external WebSphere Extreme Scale grids is covered under the Lab Guide "Global Cache Using DataPower XC10 Appliance" from the same series of Lab Guides.

#### 1.1 Scenario

The following schematic shows the system context of the Global Cache Lab.

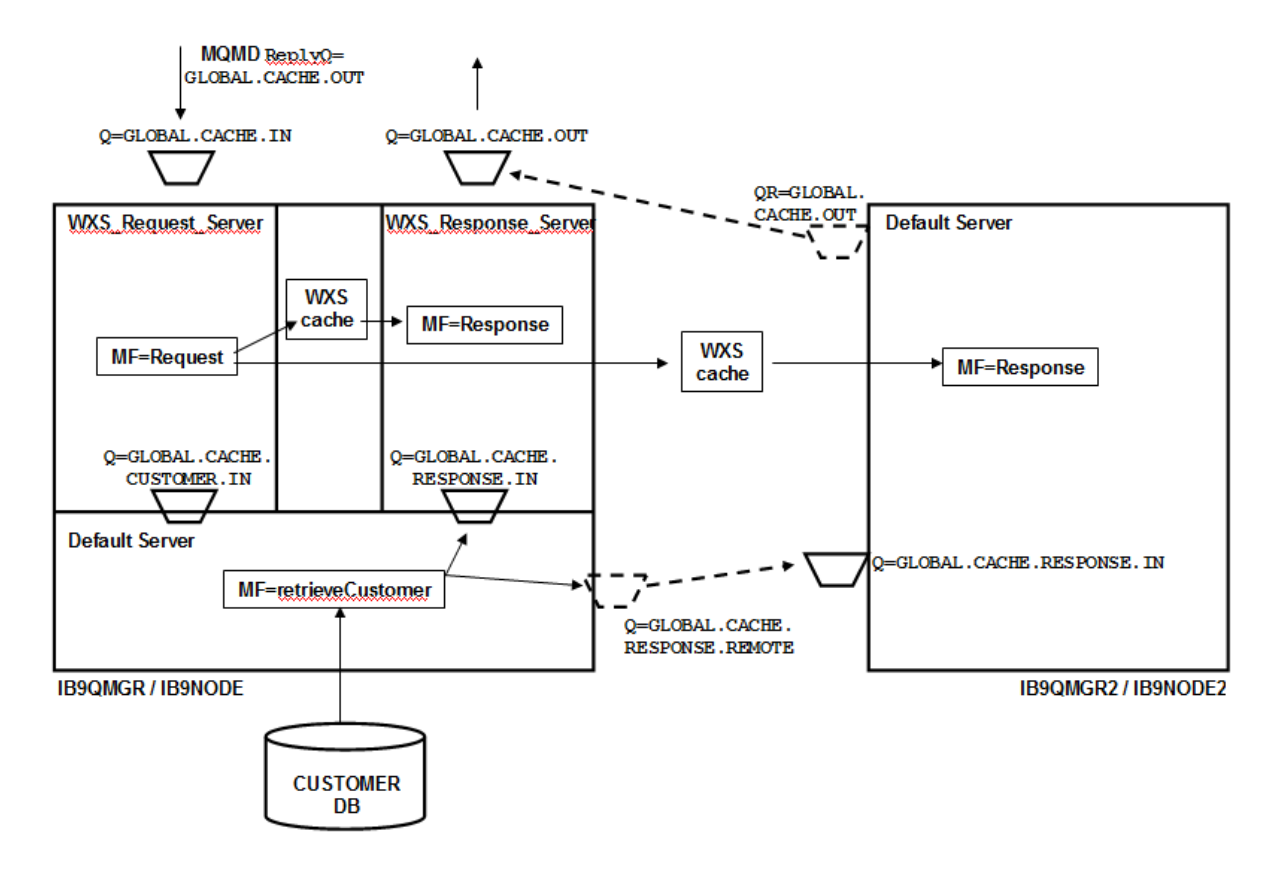

There are three message flows in this scenario:

1. **Request** – this flow receives messages on the GLOBAL.CACHE.IN queue. The application that puts messages on this queue also specifies the ultimate reply queue, which will be set to GLOBAL.CACHE.OUT in this example. Note that there are two instances of this reply queue, one on each of the queue managers. (This has been done for simplicity of demonstration, rather than creating a full MQ clustering scenario).

The Request message flow takes the MessageID and ReplyQ from the incoming message, and stores them in the embedded Global Cache. This is so that the Response message flow will be able to use this data to send the reply back to the specified reply queue, even though Response may be running in a different Integration Server, or Integration Node.

The Request flow has a user-defined property, which specifies the name of the MQ queue that the retrieveCustomer flow will send the resulting message to. This value is used to populate the ReplyQ that will be used by retrieveCustomer. This has been done for ease of illustration of the Global Caching component, when switching the demo between multiple Integration Servers and multiple Integration Nodes.

 retrieveCustomer – this flow takes the input message (passed by Request) and uses the data to retrieve a customer record from the CUSTOMER database. This is done with a simple Compute node. It then sends the output message to the specified Reply queue. Depending on the user-defined property in Request, this can be a local queue or a remote queue (where the message will be sent to IB9QMGR2). 3. **Response** – this flow runs in both Integration Nodes, and reads the GLOBAL.CACHE.RESPONSE.IN queue. It uses the MessageID to retrieve the required final reply queue name from the global cache, and sends the message to the final output queue.

### 1.2 Lab preparation

In the pre-built vmware, all this section has been done for you.

To run this lab, unzip the supplied file global\_cache.zip into the directory c:\student directory. This will create a subdirectory called \global\_cache with several further subdirectories.

#### Create the MQ resources

In the c:\student\global\_cache\install folder, run the command createCacheQueues.bat.

This batch script also creates a second queue manager IB9QMGR2 and second Integration Node, IB9NODE2, as well as the resources used for the default IIB queue manager to communicate with the second queue manager.

#### Create the databases

In an Integration Command Console, go the folder c:\student\global\_cache\install.

Issue the commands:

CreateRegularDB CreateRegularTables SetBrokerSecurityForCaching mqsistop IB9NODE mqsistop IB9NODE2 mqsistart IB9NODE mqsistart IB9NODE2

# 2. Set the default global cache policy for IB9NODE

By default the embedded global cache component is disabled. To enable it, a "Cache Policy" needs to be set. The default cache policy creates a default topology of cache components in a single Integration node.

The default port range used by the default Integration Node for the embedded eXtreme Scale component is 2800-2819. In the event that this port range conflicts with any other applications, you can change this port range using the IB9QMGR.

In the case of the pre-built system which includes WAS and Information Server, this is necessary to avoid a port conflict.

| 1. | In Integration Explorer, select IB9NODE.                                                                                                    |  |  |  |  |  |
|----|----------------------------------------------------------------------------------------------------|--|--|--|--|--|
|    | Right-click IB9NODE, and select Properties. Select Global Cache.                                                                                                    |  |  |  |  |  |
| 2. | Set Cache policy to "Default - single integration node cache managed by the integration node".                                                                                                    |  |  |  |  |  |
|    | Change the port range to "3840-3859".                                                                                                    |  |  |  |  |  |
|    | Set the Listener host name to "BETAWORKS-ESB01".                                                                                                    |  |  |  |  |  |
|    | Click <b>Apply</b> , then <b>OK</b> .                                                                                                    |  |  |  |  |  |
|    | BH WebSphere HQ Explorer (Installation)         File Edit Window Help         Image: Clusters         Queue Managers         Window Repoluce         Wasspread         Image: Clusters         Managed File Transfer         Image: Clusters         Image: Clusters      < |  |  |  |  |  |
|    |                                                                                                    |  |  |  |  |  |
| 0  | Ctop and vastart the Intervation Nede                                                                                                    |  |  |  |  |  |
| 3. | Stop and restart the integration Node.                                                                                                    |  |  |  |  |  |

# 3. Import the application

The application that you will use to investigate the Global Cache is provided for you. In this section, you will import the application, and investigate certain aspects of the flow logic.

| In the Integration Toolkit, import the Project Interchange file<br>c:\ student \ global_cache \ resources \ WXS_Start.zip                                                                                                    |  |  |  |  |  |
|----------------------------------------------------------------------------------------------------|--|--|--|--|--|
| Explore the items have been defined in the Application Development navigator.                                                                                                    |  |  |  |  |  |
| Things to note:<br>There are three applications, each containing one message flow. The applications have been<br>organized in this way in order that each application (and therefore message flow) can be<br>deployed independently to separate Integration Servers, or to separate Integration Nodes.<br>This is important for this particular global cache scenario. |  |  |  |  |  |
| The WXS_Request and WSX_Response applications have a reference to the WXSJava_Lib library.                                                                                                    |  |  |  |  |  |
| The WXSJava_Lib library contains two java compute nodes, which are responsible for writing information to the cache, and for reading from it.                                                                                                    |  |  |  |  |  |
| The WXS_Customer application has no reference. The retrieveCustomer message flow is independent, and uses a simple Compute node to read a DB2 database.                                                                                                    |  |  |  |  |  |
| Application Dev X Patterns Explor                                                                                                    |  |  |  |  |  |
|                                                                                                    |  |  |  |  |  |

## 3.1 Review the WXS\_Request application

| 3. | Open the <b>Request</b> message flow:                                                                                                    |  |  |  |  |  |
|----|----------------------------------------------------------------------------------------------------|--|--|--|--|--|
|    | This message flow reads an MQ message from queue GLOBAL.CACHE.IN, and uses a java compute node to store the MQ MessageID and Reply Queue Name (required to correlate the final MQ response message) into the cache.                                                                                                    |  |  |  |  |  |
|    | The message is then sent to the retrieveCustomer message flow by writing it to the GLOBAL.CACHE.CUSTOMER.IN queue.                                                                                                    |  |  |  |  |  |
|    | E Request.msgflow                                                                                                    |  |  |  |  |  |
|    | Image: Scale   Image: Scale   Image: Scale |  |  |  |  |  |
|    | Graph User Defined Properties                                                                                                    |  |  |  |  |  |
|    | Properties      Problems Deployment Log                                                                                                    |  |  |  |  |  |
|    | Se Java Compute Node Properties - Save to Cache                                                                                                    |  |  |  |  |  |
|    | Description                                                                                                    |  |  |  |  |  |
|    | Basic Java class* SaveToCache                                                                                                    |  |  |  |  |  |
|    | Monitoring         Java classloader service <specify a="" configurable="" javaclassloader="" service=""></specify>                                                                                                    |  |  |  |  |  |
|    |                                                                                                    |  |  |  |  |  |

| 4. | In the flow editor, click "User of                                                                                                    | defined proper                                                    | ties".                                                                                                    |  |  |  |  |
|----|----------------------------------------------------------------------------------------------------|-------------------------------------------------------------------|----------------------------------------------------------------------------------------------------|--|--|--|--|
|    | You will see that this flow has a user-defined property called ResponseQueue. This UDP is used to determine whether the output from the retrieveCustomer flow is sent to a local queue, or to a remote queue (for the purpose of demonstrating caching across multiple Integration Nodes). The default value is GLOBAL.CACHE.RESPONSE.IN, which is a local MQ queue. |                                                                   |                                                                                                    |  |  |  |  |
|    | 🕫 Request.msgflow 🕺                                                                                                    |                                                                   |                                                                                                    |  |  |  |  |
|    | User Defined Properties                                                                                                    | 6                                                                 |                                                                                                    |  |  |  |  |
|    | User Property Hierarchy                                                                                                    | Details                                                           |                                                                                                    |  |  |  |  |
|    |                                                                                                    | View and edit                                                     | the item selected in the property hierarchy.                                                                                                    |  |  |  |  |
|    | 🖻 🔠 Request                                                                                                    | Туре                                                              | String                                                                                                    |  |  |  |  |
|    |                                                                                                    | Default Value                                                     | GLOBAL.CACHE.RESPONSE.IN                                                                                                    |  |  |  |  |
|    |                                                                                                    | Mandatory                                                         | ,                                                                                                    |  |  |  |  |
|    |                                                                                                    |                                                                   |                                                                                                    |  |  |  |  |
|    |                                                                                                    |                                                                   |                                                                                                    |  |  |  |  |
|    | Graph User Defined Properties                                                                                                    |                                                                   |                                                                                                    |  |  |  |  |
|    | Properties 🔀 🔒 Problems 🏛                                                                                                    | Deployment Log                                                    | et 🖓 🗖                                                                                                    |  |  |  |  |
|    | Default Values for Message                                                                                                    | Flow Propertie                                                    | s - Request                                                                                                    |  |  |  |  |
|    | Description                                                                                                    |                                                                   |                                                                                                    |  |  |  |  |
|    | Caching ResponseQueue GL                                                                                                    | OBAL.CACHE.RESPO                                                  | DNSE.IN                                                                                                    |  |  |  |  |
|    | Monitoring                                                                                                    |                                                                   |                                                                                                    |  |  |  |  |
|    |                                                                                                    |                                                                   |                                                                                                    |  |  |  |  |
|    |                                                                                                    |                                                                   |                                                                                                    |  |  |  |  |
|    | In the multiple Integration nod<br>in a barfile, avoiding the need<br>remote queue definition, so th<br>(IB9QMGR2), with the Respon                                                                                                    | le scenario, th<br>to make any o<br>le reply messa<br>nse message | is value will be overridden by changing the value<br>changes to the java code. It will be changed to a<br>uge will be sent to a different queue manager<br>flow running in a different Integration Node. |  |  |  |  |
|    | When finished, switch back to                                                                                                    | the Graph vie                                                     | ?W.                                                                                                    |  |  |  |  |

| 5. | Double-click on the SaveToCache Compute node to see how the Java logic writes information to the cache. There are three key sections of java code:                                                                                                    |  |  |  |  |
|----|----------------------------------------------------------------------------------------------------|--|--|--|--|
| 6. | <pre>This section of code retrieves the MQ Msgld and ReplyQ from the MQMD:<br/>// Get the original MsgId and ReplyToQ of the incoming request<br/>MbElement rootEl = outAssembly.getMessage().getRootElement();<br/>MbElement replyToQEl =<br/>rootEl.getFirstElementByPath("/MQMD/ReplyToQ");<br/>String replyToQ = replyToQE1.getValueAsString();<br/>MbElement msgIdEl= rootEl.getFirstElementByPath("/MQMD/MsgId");<br/>String msgId = msgIdEl.getValueAsString();</pre>                                                                                             |  |  |  |  |
| 7. | <ul> <li>The following sections of code save the message and replyToQ information in the (embedded) global cache to a range of different maps. Note:</li> <li>a) When writing data to the cache a <key><value> pair is written, in this example message ID is used for the key – a "duplicate Key" condition is raised if you attempt to write a key that already exists.</value></key></li> <li>b) MbGlobalMapSessionPolicy can be used before writing data to a map to define how long entries will exist in the map before they are automatically deleted:</li> </ul> |  |  |  |  |
| 8. | <pre>/*  * We're about to overwrite the original ReplyToQ of this message.  * So, write it to the global cache it for safe keeping. This will  * be used subsequently by the Response message flow to send the  * response back to the original reply queue.  *  */ /*  * Map 1 - "aliveUntilRestart"  * write data to a map that will preserve the data until the IB node  * restarts ie no explicit data eviction policy - default is to keep  * the data until restart of IB node.  *  */ MbGlobalMap globalMap=MbGlobalMap.getGlobalMap("aliveUntilRestart");</pre>  |  |  |  |  |
| 9. | <pre>globalMap.put(msgId, replyToQ); /*  * Map 2 "aliveFor60Seconds"  * Write data to a map that will automatically expire after  * 60 seconds. The retrieveFromCache code will use this map to  * restore the replyToQ  */</pre>                                                                                                    |  |  |  |  |
|    | MbGlobalMap LiveFor60=MbGlobalMap.getGlobalMap(<br>"aliveFor60Seconds", new MbGlobalMapSessionPolicy(60));<br>LiveFor60.put(msgId, replyToQ);                                                                                                    |  |  |  |  |

| 10. | <pre>/*  * Map 3 "aliveFor120Seconds"  * Write data to a map that will automatically expire after 120  * seconds  */</pre>                                                                                                    |
|-----|----------------------------------------------------------------------------------------------------|
|     | <pre>MbGlobalMap LiveFor120=    MbGlobalMap.getGlobalMap("aliveFor120Seconds", new    MbGlobalMapSessionPolicy(120) ); LiveFor120.put(msgId, replyToQ);</pre>                                                                            |
| 11. | Finally, this section of code reads the value of a user-defined property "ResponseQueue".<br>The value of this user-defined property determines whether the reply queue of the<br>retrieveCustomer flow will be a local or remote queue. |
|     | <pre>responseQueue = getUserDefinedAttribute("ResponseQueue").toString();</pre>                                                                                                    |
|     | <pre>outMessage.getRootElement().getFirstElementByPath("/MQMD/ReplyToQ").<br/>setValue(responseQueue + instance);</pre>                                                                                                    |
| 12. | Close the java editor when finished (without saving any changes), and close the Request message flow.                                                                                                    |

# 3.2 Review the WXS\_Customer application

| 13                       | Now open the retrieveCustomer message flow                                                                                                    |  |  |  |  |  |
|--------------------------|----------------------------------------------------------------------------------------------------|--|--|--|--|--|
| 10.                      | Now open the rethevecustomer message now.                                                                                                    |  |  |  |  |  |
|                          | On the MQ Input node, the Message Parsing domain has been set to XMLNSC. This is because the flow needs access to the input data (CustomerID) to retrieve a record from the CUSTOMER table. |  |  |  |  |  |
|                          |                                                                                                    |  |  |  |  |  |
| RetrieveCustomer.msgflow |                                                                                                    |  |  |  |  |  |
|                          |                                                                                                    |  |  |  |  |  |
|                          |                                                                                                    |  |  |  |  |  |
|                          | WebSphere MQ                                                                                                    |  |  |  |  |  |
|                          | Gms JMS                                                                                                    |  |  |  |  |  |
|                          |                                                                                                    |  |  |  |  |  |
|                          | Web Services (GLOBAL.CACHE.CUSTOMER.IN) getCustomer MQ Reply                                                                                                    |  |  |  |  |  |
|                          | WebSobere Adapters                                                                                                    |  |  |  |  |  |
|                          |                                                                                                    |  |  |  |  |  |
|                          | Graph User Defined Properties                                                                                                    |  |  |  |  |  |
|                          | Properties 🕱 🔝 Problems 🖽 Deployment Log                                                                                                    |  |  |  |  |  |
|                          | MQ Input Node Properties - GLOBAL.CACHE.CUSTOMER.IN                                                                                                    |  |  |  |  |  |
|                          | Description                                                                                                    |  |  |  |  |  |
|                          | Basic Message domain XMLNSC : For XML messages (namespace aware, validation, low memory use)                                                                                                |  |  |  |  |  |
|                          | Input Message Parsing Message model Leave blank to use XML schema in a Library or the Application, or f Browse                                                                              |  |  |  |  |  |
|                          | Advanced Message                                                                                                    |  |  |  |  |  |
|                          |                                                                                                    |  |  |  |  |  |
| 14.                      | Open the getCustomer Compute node. The ESQL code will retrieve a row from the                                                                                                    |  |  |  |  |  |
|                          | CUSTOMER table, putting it temporarily in Environment. Variables.                                                                                                    |  |  |  |  |  |
|                          | The FirstName and LastName fields are then stored in the output message                                                                                                    |  |  |  |  |  |
|                          | The First value and Last value notes are then stored in the output message.                                                                                                    |  |  |  |  |  |
|                          | BEGIN                                                                                                    |  |  |  |  |  |
|                          | SET OutputRoot = InputRoot;                                                                                                    |  |  |  |  |  |
|                          | SET OutputRoot.XMLNSC.CUSTOMER = NULL;                                                                                                    |  |  |  |  |  |
|                          | populate the environment with passenger into from the database<br>SET Environment.Variables =                                                                                               |  |  |  |  |  |
|                          | THE (SELECT T.* FROM <u>Database.CUSTOMER</u> AS T                                                                                                    |  |  |  |  |  |
|                          | WHERE <u>T.CUSTOMERID</u> = InputRoot.XMLNSC.CUSTOMER.CUSTOMERID);                                                                                                    |  |  |  |  |  |
|                          | populate the output message with info from the database query CREATE FIELD OutputRoot.XMLNSC.CUSTOMER;                                                                                      |  |  |  |  |  |
|                          | DECLARE OUTPASS REFERENCE TO OUTPUTROOT.XMLNSC.CUSTOMER;<br>SET outpass.FirstName = Environment.Variables.FIRSTNAME:                                                                        |  |  |  |  |  |
|                          | SET outpass.LastName = Environment.Variables.LASTNAME;                                                                                                    |  |  |  |  |  |
|                          | RETURN TRUE;                                                                                                    |  |  |  |  |  |
|                          |                                                                                                    |  |  |  |  |  |
|                          | Close the ESQL editor.                                                                                                    |  |  |  |  |  |
| 1                        |                                                                                                    |  |  |  |  |  |

# 3.3 Review the WXS\_Response application

| 15. | Now open the Response message flow.                                                                                                    |  |  |  |  |  |  |  |
|-----|----------------------------------------------------------------------------------------------------|--|--|--|--|--|--|--|
|     | First, note that the MQ input node reads the queue GLOBAL.CACHE.RESPONSE.IN. This queue exists in both IB9QMGR and IB9QMGR2, so the flow can execute in either of the integration nodes.                                                                                                    |  |  |  |  |  |  |  |
|     | BB Response.msgflow 83                                                                                                    |  |  |  |  |  |  |  |
|     | Cosputerioning     Palette     Palette     Palette     Palette     Palette     Properties     Craph User Defined Properties     Properties                                                                                                    |  |  |  |  |  |  |  |
|     | Description                                                                                                    |  |  |  |  |  |  |  |
|     | Basic         Java class*         RetrieveFromCache           Validation         Image: Compared and the second and the secon |  |  |  |  |  |  |  |
|     | Monitoring         Java classloader service <specify a="" configurable="" javaclassloader="" service=""></specify>                                                                                                    |  |  |  |  |  |  |  |
| 16. | Open the RetrieveFromCache java node.                                                                                                    |  |  |  |  |  |  |  |
|     | The following are the important parts of the java code.                                                                                                    |  |  |  |  |  |  |  |
|     | This section retrieves the MessageID from the MOMD.                                                                                                    |  |  |  |  |  |  |  |
|     | String msgId = inAssembly<br>.getMessage()<br>.getRootElement()<br>.getFirstElementByPath("/MQMD/CorrelId")<br>.getValueAsString();                                                                                                    |  |  |  |  |  |  |  |

17. This section uses the MessageID to retrieve the name of the reply queue from the Global Cache. The key value pair retrieved from the map will automatically be deleted 60 seconds after the last access attempt. /\* \* Now we can restore the original ReplyToQ by looking it up \* in the cache. Get data from aliveFor60Seconds Map : \*/ MbGlobalMapglobalMap=MbGlobalMap.getGlobalMap("aliveFor60Seconds"); String replyToQ = (String)globalMap.get(msgId); 18. This section sets the ReplyQ field in the output message, and resets the value of the MessageID to the original value. // Set the ReplyToQ field outMessage.getRootElement().getFirstElementByPath("/MQMD/ReplyToQ"). setValue(replyToQ); // Set the MsgId back to what it was before outMessage.getRootElement().getFirstElementByPath("/MQMD/MsgId").set Value(getBytes(msgId)); Close the RetrieveFromCache java code.

# 4. Deploy and test in an Integration Node

This part of the lab will test the caching applications, with all applications deployed to a single Integration Node. To demonstrate the global cache, each of the three applications will be deployed into separate Integration Servers, as follows:

- 1. Default Integration Server WXS\_Customer
- 2. WXS\_Request\_Server WXS\_Request
- 3. WXS\_Response\_Server WSX\_Response

| 1. | First, create two new Integration Servers, WXS_Request_Server and                                                                                                    |  |  |  |  |  |  |  |
|----|----------------------------------------------------------------------------------------------------|--|--|--|--|--|--|--|
|    | WXS_Response_Server. (Right-click the IB9NODE, and select "New Integration                                                                                                    |  |  |  |  |  |  |  |
|    | Server".)                                                                                                    |  |  |  |  |  |  |  |
|    |                                                                                                    |  |  |  |  |  |  |  |
| 2. | Deploy the applications as shown above. Drag and drop the application into the required                                                                                                    |  |  |  |  |  |  |  |
|    | Integration Server.                                                                                                    |  |  |  |  |  |  |  |
|    |                                                                                                    |  |  |  |  |  |  |  |
| 3. | When all three applications are deployed, the IB9NODE should look something like this:                                                                                                    |  |  |  |  |  |  |  |
|    |                                                                                                    |  |  |  |  |  |  |  |
|    |                                                                                                    |  |  |  |  |  |  |  |
|    | Application Dev 23 Patterns Explor                                                                                                    |  |  |  |  |  |  |  |
|    |                                                                                                    |  |  |  |  |  |  |  |
|    | Application Development <u>New</u>                                                                                                    |  |  |  |  |  |  |  |
|    | E WXS_Customer                                                                                                    |  |  |  |  |  |  |  |
|    | Elows                                                                                                    |  |  |  |  |  |  |  |
|    | 1 retrieveCustomer.msgflow                                                                                                    |  |  |  |  |  |  |  |
|    | Er A WXS Request                                                                                                    |  |  |  |  |  |  |  |
|    | E Bows                                                                                                    |  |  |  |  |  |  |  |
|    | E References                                                                                                    |  |  |  |  |  |  |  |
|    | E XXS Assponse                                                                                                    |  |  |  |  |  |  |  |
|    | Emigration in the second second secon |  |  |  |  |  |  |  |
|    | E References                                                                                                    |  |  |  |  |  |  |  |
|    |                                                                                                    |  |  |  |  |  |  |  |
|    | The Integration Nod 🕴 👘 Data Source Exp                                                                                                    |  |  |  |  |  |  |  |
|    |                                                                                                    |  |  |  |  |  |  |  |
|    | ⊟ material integration Nodes                                                                                                    |  |  |  |  |  |  |  |
|    |                                                                                                    |  |  |  |  |  |  |  |
|    |                                                                                                    |  |  |  |  |  |  |  |
|    |                                                                                                    |  |  |  |  |  |  |  |
|    | Process_getCustomer                                                                                                    |  |  |  |  |  |  |  |
|    | E WXS_Kequert_server                                                                                                    |  |  |  |  |  |  |  |
|    |                                                                                                    |  |  |  |  |  |  |  |
|    | ter ter ter ter ter ter ter ter ter ter                                                                                                    |  |  |  |  |  |  |  |
|    | ⊡ ~ 7 WXS_Response_Server                                                                                                    |  |  |  |  |  |  |  |
|    | □····② WX5_Response                                                                                                    |  |  |  |  |  |  |  |
|    | tresponde<br>⊡ — MXSJava_Lib                                                                                                    |  |  |  |  |  |  |  |
|    |                                                                                                    |  |  |  |  |  |  |  |
|    | default                                                                                                    |  |  |  |  |  |  |  |
|    | have a second and the second second s |  |  |  |  |  |  |  |

| <ul> <li>This data contains a CustomerID with a value of 0001. The CustomerID will be used to retrieve customer data from the SUBREG1 database, by the WXS_Customer application.</li> <li>To ensure the request/reply scenario works, you must specify the name of the reply queue, which is the name of the queue where the final output will appear (ie. the Response application will write to this queue).</li> <li>5. On the MQMD tab, set the "Reply to Queue" to GLOBAL.CACHE.OUT.</li> <li>Set the read write Wew ids MQ Heb</li> <li>We will serve the read write Wew ids MQ Heb</li> <li>We will serve the read write the message to the input queue GLOBAL.CACHE.IN on IB9QMGR</li> </ul>                                                                                                    | 4. | Open RFHUtil, and open the file named c:\student \ global_cache \ data \ Customer0001.xml.                                                                                                    |  |  |  |  |  |
|----------------------------------------------------------------------------------------------------|----|----------------------------------------------------------------------------------------------------|--|--|--|--|--|
| 5. On the MQMD tab, set the "Reply to Queue" to GLOBAL. CACHE. OUT. 5. On the MQMD tab, set the "Reply to Queue" to GLOBAL. CACHE. OUT. 7. On the MQMD pab, set the "Reply to Queue" to GLOBAL. CACHE. OUT. 8. On the MQMD pab, set the "Reply to Queue" to GLOBAL. CACHE. OUT. 9. On the MQMD pab, set the "Reply to Queue" to GLOBAL. CACHE. OUT. 9. On the MQMD pab, set the "Reply to Queue" to GLOBAL. CACHE. OUT. 9. On the MQMD pab, set the "Reply to Queue" to GLOBAL. CACHE. OUT. 9. On the MQMD pab, set the "Reply to Queue" to GLOBAL. CACHE. OUT. 9. On the Main tab, write the message to the input queue GLOBAL. CACHE. IN on IB9QMGR                                                                                                    |    | This data contains a CustomerID with a value of 0001. The CustomerID will be used to retrieve customer data from the SUBREG1 database, by the WXS_Customer application. To ensure the request/reply scenario works, you must specify the name of the reply queue, which is the name of the gueue where the final autout will appear (is the Despace).                                                                                                    |  |  |  |  |  |
| 5. On the MQMD tab, set the "Reply to Queue" to GLOBAL.CACHE.OUT.          File Edit Search Read Write View Ids MQ Help         File Edit Search Read Write View Ids MQ Help         File Edit Search Read Write View Ids MQ Help         File Edit Search Read Write View Ids MQ Help         File Edit Search Read Write View Ids MQ Help         File Edit Search Read Write View Ids MQ Help         File Edit Search Read Write View Ids MQ Help         File Edit Search Read Write View Ids MQ Help         File Edit Search Read Write View Ids MQ Help         File Edit Search Read Write View Ids MQ Help         File Edit Search Read Write View Ids MQ Help         File Edit Search Read Write The Work Ids MQ Help         File Edit Search Read Write The Work Ids MQ Help         File Edit Search Read Write The Work Ids MQ Help         File Edit Search Read Write The Manager         File Edit Search Read Write The message to the input queue GLOBAL.CACHE.IN on IB9QMGR                                                                                                    |    | application will write to this queue).                                                                                                    |  |  |  |  |  |
| File Edit Search Read Write View Ids MQ Help         File Edit Search Read Write View Ids MQ Help         Main Data MQMD PS Usr Prop RFH PubSub pscr jms usr other CICS IMS         MQ Message Format       User Id       Code Page       Backout Count       Priority       Orig Len         Put Date/Time       Expiry       MsgType       Feedback       Int Fint       PD Fint         Message ID       000000000000000000000000000000000000                                                                                                    | 5. | On the MQMD tab, set the "Reply to Queue" to GLOBAL.CACHE.OUT.                                                                                                    |  |  |  |  |  |
| File Edit Search Read Write View Lds MQ Help         Main       Data       MOMD PS       User Prop       RFH       PubSub       pscr       jms       usr       other       CLCS       IMS         Mdl Message Format       User Id       Code Page       Backout Count       Priority       Dig Len       1         Put Date/Time       Expiry       MsgType       Feedback       Int Fmt       PD Fmt       PD Fmt         000000000000000000000000000000000000                                                                                                    |    | 📾 RfhUtil ¥7.0.2                                                                                                    |  |  |  |  |  |
| Main       Data       MUMU       PS       Usr Prop       RFH       PubSub       pscr       jms       usr       other       CICS       IMS         MQ       Message Format       User Id       Code Page       Backout Count       Priority       Dig Len       1         Put Date/Time       Expiry       MigType       Feedback       Int Fint       PD Fint       PD                                                                                                    |    | File Edit Search Read Write View Ids MQ Help                                                                                                    |  |  |  |  |  |
| MQ Message Format       User Id       Code Page       Backout Count       Priority       Orig Len         Put Date/Time       Expiry       MsgType       Feedback       Int Fmt       PD Fmt         Put Date/Time       Expiry       MsgType       Feedback       Int Fmt       PD Fmt         Image: Correl ID       Image: Correl ID       Image: Correl ID       Image: Correl ID       Image: Correl ID       Image: Correl ID         Image: Correl ID       Image: Correl ID                                                                                                    |    | Main   Data MQMD   PS   Usr Prop   RFH   PubSub   pscr   jms   usr   other   CICS   IMS   I                                                                                                    |  |  |  |  |  |
| Put Date/Time       Expiry       MsgType       Feedback       Int Fmt       PD Fmt         Image: Concell D       Image: Concell D       Image: Concell D       Image: Concell D       Image: Concell D         Image: Concell D       Image: Concell D       Image: Concell D       Image: Concell D       Image: Concell D         Image: Concell D       Image: Concell D       Image: Concell D       Image: Concell D       Image: Concell D         Image: Concell D       Image: Concell D       Image: Concell D       Image: Concell D       Image: Concell D         Image: Concell D       Image: Concell D       Image: Concell D       Image: Concell D       Image: Concell D         Image: Concell D       Image: Concell D       Image: Concell D       Image: Concell D       Image: Concell D         Image: Concell D       Image: Concell D       Image: Concell D       Image: Concell D       Image: Concell D         Image: Concell D       Image: Concell D       Image: Concell D       Image: Concell D       Image: Concell D         Image: Concell D       Image: Concell D       Image: Concell D       Image: Concell D       Image: Concell D         Image: Concell D       Image: Concell D       Image: Concell D       Image: Concell D       Image: Concell D         Image: Concell D       Image: Concell D <td< th=""><th></th><th>MQ Message Format User Id Code Page Backout Count Priority Orig Len</th></td<>                                                                                                    |    | MQ Message Format User Id Code Page Backout Count Priority Orig Len                                                                                                    |  |  |  |  |  |
| Message ID       Image: Figure Figure F                                                                                                    |    | Put Date/Time Expiry MsgType Feedback Int Fmt PD Fmt                                                                                                    |  |  |  |  |  |
| Group Id<br>Group Id<br>Group |    | Message ID<br>000000000000000000000000000000000000                                                                                                    |  |  |  |  |  |
| Image: Control of the message to the input queue GLOBAL.CACHE.IN on IB9QMGR                                                                                                    |    | Image: Control of Control of Control o |  |  |  |  |  |
| Application Identity       Id Display       Report Options         Appl Origin       Appl Type       Ascii         Put Application Name       Ascii       Ebcodic         Put Application Name       Hex       No<       Yes       Data       Full         Reply To Queue Manager       Obscard/Expire       Discard       Discard/Expire         Reply To Queue       Manager       Discard       Discard/Expire         GLOBAL_CACHE.OUT       Accounting Token       Persistent Msg       Reset Ids         Accounting Token       Copy Msg Id to Correl Id       On the Main tab, write the message to the input queue GLOBAL.CACHE.IN on IB9QMGR                                                                                                    |    | Group Id     Group Id     Last     Last       000000000000000000000000000000000000                                                                                                    |  |  |  |  |  |
| Appl Drigin       Appl Type       Id Display       Except No       Yes       Data       Full         Put Application Name       Id Display       Except       No       Yes       Data       Full         Put Application Name       Id Display       Except       No       Yes       Data       Full         Reply To Queue       Manager       Id Display       Except       No       Yes       Data       Full         Reply To Queue       Manager       Id Display       Id Display       Id Display       Id Display       Id Display       Except       No       Yes       Data       Full         Reply To Queue       Manager       Id Display       Id Display <th></th>                                                                                                    |    |                                                                                                    |  |  |  |  |  |
| Put Application Name       Put Application Name         Put Application Name       Pass Ores         Reply To Queue Manager       PAN         Reply To Queue       Discard Discard/Expiry         Reply To Queue       Persistent Msg         GLOBAL.CACHE.OUT       No         Accounting Token       Persistent Msg         Copy Msg Id to Correl Id         On the Main tab, write the message to the input queue GLOBAL.CACHE.IN on IB9QMGR                                                                                                    |    | Id Display         Except O No O Yes O Data O Full           Appl Origin         Appl Type           O Ascii         Expire O No O Yes O Data O Full                                                                                                    |  |  |  |  |  |
| Put Application Name<br>Put Application Name<br>Reply To Queue Manager<br>Reply To Queue Manager<br>GLOBAL CACHE.OUT<br>Accounting Token<br>On the Main tab, write the message to the input queue GLOBAL . CACHE . IN on IB9QMGR                                                                                                    |    | C Ebcdic COA O No O Yes O Data O Full                                                                                                    |  |  |  |  |  |
| Reply To Queue Manager       PAN       NAN         Reply To Queue       Discard Discard/Expiry         GLOBAL CACHE.OUT       No       Reset Ids         Accounting Token       Yes       Copy Msg Id to Correl Id         On the Main tab, write the message to the input queue GLOBAL . CACHE . IN ON IB9QMGR                                                                                                    |    | Put Application Name CD O No O Yes O Data O Full                                                                                                    |  |  |  |  |  |
| Reply To Queue Manager       Discard Discard/Expiry         Reply To Queue       Persistent Msg         GLOBAL CACHE.OUT       Reset Ids         Accounting Token       Yes         Copy Msg Id to Correl Id         On the Main tab, write the message to the input queue GLOBAL.CACHE.IN on IB9QMGR                                                                                                    |    | PAN DAN                                                                                                    |  |  |  |  |  |
| Reply To Queue<br>GLOBAL.CACHE.DUT<br>Accounting Token<br>On the Main tab, write the message to the input queue GLOBAL.CACHE.IN on IB9QMGR                                                                                                    |    | Reply To Queue Manager     Discard Discard/Expiry                                                                                                    |  |  |  |  |  |
| Accounting Token                                                                                                    |    | Reply To Queue                                                                                                    |  |  |  |  |  |
| On the Main tab, write the message to the input queue GLOBAL.CACHE.IN on IB9QMGR                                                                                                    |    | Accounting Token O Yes                                                                                                    |  |  |  |  |  |
| On the Main tab, write the message to the input queue GLOBAL.CACHE.IN on IB9QMGR                                                                                                    |    | Copy Msg Id to Correl Id                                                                                                    |  |  |  |  |  |
| On the Main tab, write the message to the input queue GLOBAL.CACHE.IN on IB9QMGR                                                                                                    |    |                                                                                                    |  |  |  |  |  |
|                                                                                                    |    | On the Main tab, write the message to the input queue GLOBAL.CACHE.IN on IB9QMGR                                                                                                    |  |  |  |  |  |

| 6                                                                                                    | a In Integration Explorer you should see that the message count for CLORAL CACHE OUT has |              |                   |             |                  |                   |                     |              |           |
|----------------------------------------------------------------------------------------------------|------------------------------------------------------------------------------------------|--------------|-------------------|-------------|------------------|-------------------|---------------------|--------------|-----------|
| 0.                                                                                                    | In megration Explorer, you should see that the message count for GLOBAL.CACHE.OUT has    |              |                   |             |                  |                   |                     |              |           |
|                                                                                                    | been incremented by 1.                                                                   |              |                   |             |                  |                   |                     |              |           |
|                                                                                                    |                                                                                          |              |                   |             |                  |                   |                     |              |           |
|                                                                                                    | This demonstrates that the Request and Response applications both have access to the     |              |                   |             |                  |                   |                     |              |           |
| same shared data (the name of the reply queue), even though they are running in ser                                                           |                                                                                          |              |                   |             |                  |                   |                     |              | arate     |
| Integration Servers. This is provided by the embedded global cache                                                                            |                                                                                          |              |                   |             |                  |                   |                     |              |           |
|                                                                                                    |                                                                                          |              |                   |             |                  |                   |                     |              |           |
|                                                                                                    |                                                                                          |              |                   |             |                  |                   |                     |              |           |
|                                                                                                    |                                                                                          | xpiorer - Co |                   | Gradion Log |                  |                   |                     |              |           |
|                                                                                                    | puer                                                                                     | Queues       |                   |             |                  |                   |                     |              |           |
|                                                                                                    | Filter:                                                                                  | Standard f   | or Queues         |             |                  |                   |                     |              |           |
|                                                                                                    |                                                                                          | Queue nam    | e                 | Queue type  | Open input count | Open output count | Current queue depth | Put messages | Get messa |
|                                                                                                    | 🖸 Di                                                                                     | EST.FAILURE  | E                 | Local       | 0                | 0                 | 0                   | Allowed      | Allowed   |
|                                                                                                    | 🖸 Di                                                                                     | EST.IN       |                   | Local       | 0                | 0                 | 0                   | Allowed      | Allowed   |
|                                                                                                    | 🖸 D                                                                                      | ESTLIST.FAI  | LURE              | Local       | 0                | 0                 | 0                   | Allowed      | Allowed   |
|                                                                                                    |                                                                                          | ESTLIST.IN   |                   | Local       | 0                | 0                 | 0                   | Allowed      | Allowed   |
|                                                                                                    | D Fi                                                                                     | AILURE       |                   | Local       | 0                | 0                 | 0                   | Allowed      | Allowed   |
|                                                                                                    | 🖸 G                                                                                      | LOBAL.CACH   | E.CUSTOMER.IN     | Local       | 1                | 1                 | 0                   | Allowed      | Allowed   |
|                                                                                                    |                                                                                          |              |                   | Local       | 1                | 1                 | 1                   | Allowed      | Allowed   |
|                                                                                                    |                                                                                          | LODAL.CACF   |                   | LUCAI       |                  | 1                 | 1                   | Allowed      | Allowed   |
|                                                                                                    |                                                                                          |              |                   | Remote      | 1                | 1                 | 0                   | Allowed      | HIOWCO    |
|                                                                                                    |                                                                                          |              |                   |             |                  |                   |                     | Timorroa     |           |
|                                                                                                    |                                                                                          |              |                   |             |                  |                   |                     |              |           |
|                                                                                                    |                                                                                          |              |                   |             |                  |                   |                     |              |           |
| 7.                                                                                                    | In a se                                                                                  | econd F      | RFHUtil instance  | e, read the | e queue GLC      | BAL.CACHE         | .OUT.               |              |           |
|                                                                                                    |                                                                                          |              |                   |             |                  |                   |                     |              |           |
|                                                                                                    | This s                                                                                   | hould s      | how a record fro  | om the Cl   | USTOMER 1        | able.             |                     |              |           |
|                                                                                                    |                                                                                          |              |                   |             |                  |                   |                     |              |           |
|                                                                                                    | SE GLO                                                                                   | BAL.CACHE    | .OUT              |             |                  |                   |                     |              |           |
|                                                                                                    | File Ec                                                                                  | lit Search   | Read Write View I | ds MQ Help  |                  |                   |                     |              |           |
|                                                                                                    | Main                                                                                     | Data         | MQMD PS           | Usr Prop    | RFH PubS         | ub pscr jms       | s usr oth           | er CICS      | IMS       |
| Message Data (86) from GLOBAL.CACHE.OUT<br><customer><br/><firstname>Paul</firstname><br/><testname>Tergeist (Regular) </testname></customer> |                                                                                          |              |                   |             |                  |                   |                     |              |           |
|                                                                                                    |                                                                                          |              |                   |             |                  |                   |                     | Data F       | ormat     |
|                                                                                                    |                                                                                          |              |                   |             |                  |                   |                     | aracter      |           |
|                                                                                                    |                                                                                          |              |                   |             |                  |                   |                     | ς<br>μ       |           |
|                                                                                                    |                                                                                          | CUSTOM       | ER>               | arar, 0, 10 | Donanco          |                   |                     |              |           |
|                                                                                                    |                                                                                          |              |                   |             |                  |                   |                     | O PAR        | SSED      |
|                                                                                                    |                                                                                          |              |                   |             |                  |                   |                     |              | BOL       |
|                                                                                                    | C JSON                                                                                   |              |                   |             |                  |                   |                     |              |           |
|                                                                                                    | O EX                                                                                     |              |                   |             |                  |                   |                     |              |           |
|                                                                                                    |                                                                                          |              |                   |             |                  |                   |                     |              | -         |
|                                                                                                    |                                                                                          |              |                   |             |                  |                   |                     |              |           |

#### 4.1 Show the embedded Cache Resource Statistics in Integration Explorer

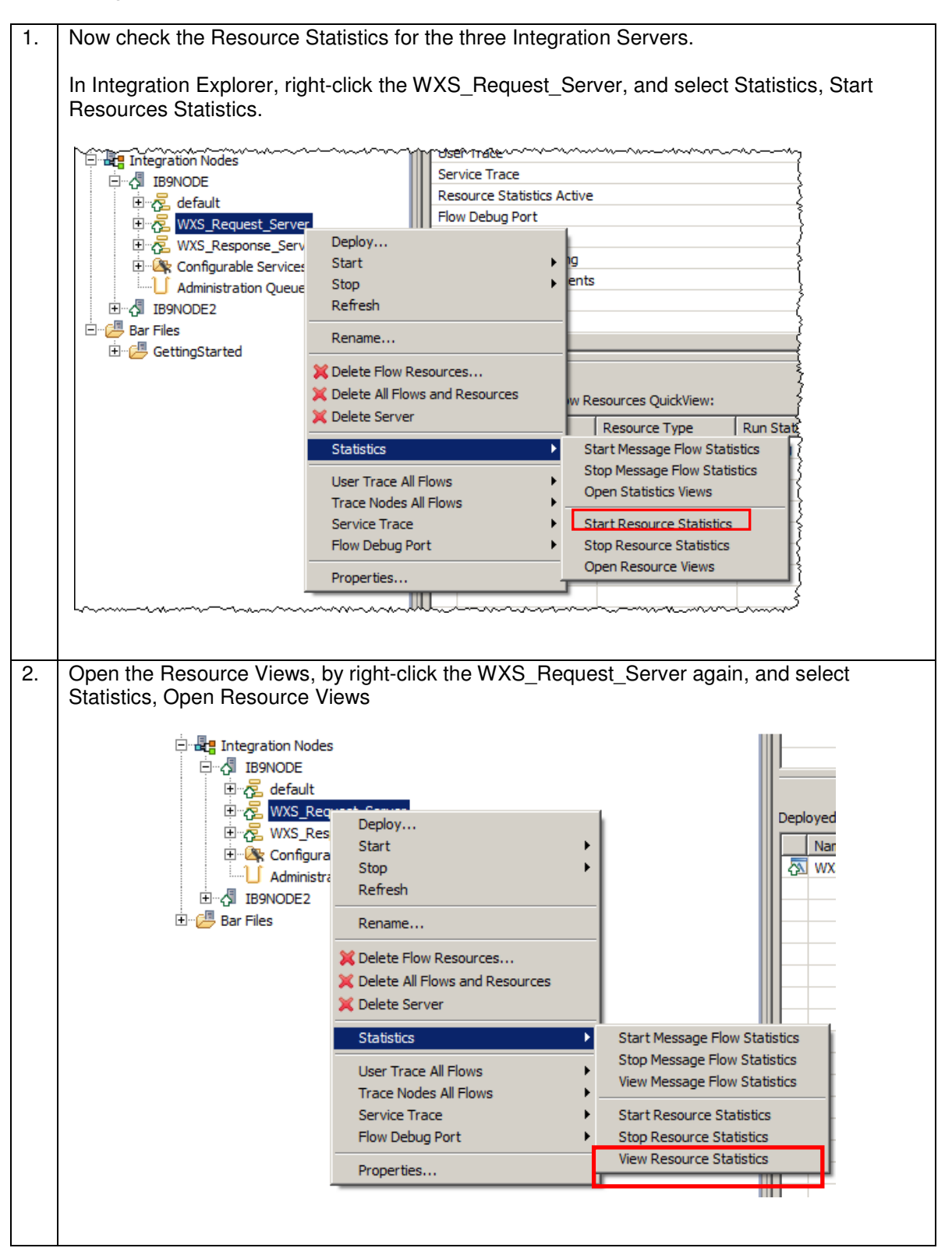

3. Both the graphical and tabular views will open. On the tabular view, click the GlobalCache tab. You will see that the MapWrites count will be incremented by 3 since the WXS\_Request application has written to 3 maps: "aliveFor60Seconds"; "alivefor120Seconds"; "aliveIUntilRestart". 🕘 MQ Explorer - Content ( 🏱 IB9NODE Administration Log 🔠 Resource Statistics Graph 🗐 WXS\_RequestIS Resources Statistics (Snapshot time 1 🛛 🔀 DotNet App Domains 🛛 CICS 🗍 DotNet GC 🗍 CORBA 🗍 ConnectDirect 🗍 DecisionServices 🗍 FTEAgent 🗍 FTP 🦷 File 🔤 GlobalCache 🗍 JDBCConnectionPools 🗍 JMS 🛃 TotalMapActions MapReads MapWrites MapRemoves FailedActions MapsUsed ConnectionFailures name summary 0 0 0 3 WMB 3 0 3 0 0 3 0 Performing the same tasks on the WXS\_Response\_Server will show the GlobalCache 4. "MapReads" count being incremented by one. The WXS Response application reads from

the map "aliveFor60Seconds". Leaving the data in the other two maps untouched.

### 4.2 Show the Global Cache statistics for the Integration Node

In addition to the statistics provided by the Integration Node for each Integration server, the Integration node also provides statistics about the overall performance of the Extreme Scale cache at the Integration Node level.

This is provided with the masicacheadmin command, which has several parameters.

| 1. | If more than 120 se<br>using RFHUTIL writ<br>"GLOBAL.CACHE.O                                                                                                    | conds has<br>e another r<br>ut" is upo              | past since yo<br>message and<br>dated by (indi   | u wrote a m<br>make sure<br>cating the ca   | nessage to "<br>the queue de<br>ache has bee | GLOBAL<br>epth for<br>en used) | .CACHE.IN"                     |
|----|----------------------------------------------------------------------------------------------------|-----------------------------------------------------|--------------------------------------------------|---------------------------------------------|----------------------------------------------|--------------------------------|--------------------------------|
| 2. | To display the map                                                                                                    | entries in th                                       | ne Integration                                   | Node, oper                                  | n an Integrat                                | ion Cons                       | sole.                          |
|    | Issue the command                                                                                                    |                                                     |                                                  |                                             |                                              |                                |                                |
|    | mq                                                                                                    | sicachea                                            | dmin IB9NC                                       | DE -c sho                                   | owMapSizes                                   | 5                              |                                |
|    | From the listing of the aliveFor120second you have written additional second second se | ne MapsSiz<br>onds, ali<br>ditional me              | zes you will so<br>lveUntilRe<br>ssages to "G    | ee that the the the the the the start all c | hree maps<br>ontain (at lea<br>CHE.IN"       | aliveFc<br>ast) one            | or60Seconds,<br>entry (more if |
|    | C:\IBM\MQSI\9.0.0.<br>BIP7187I: Output f:<br>eXtreme Scale xscm<br>Starting at: 2013-                                                                                                    | 0>mqsicach<br>rom the mq<br>d utility<br>04-25 15:2 | eadmin IB9NO<br>sicacheadmin<br>is '<br>0:08.088 | DE -c showMa<br>command. Th                 | apSizes<br>he output fi                      | com the W                      | WebSphere                      |
|    | CWXSI0068I: Execut                                                                                                    | ing comman                                          | d: showMapSi                                     | zes                                         |                                              |                                |                                |
|    | *** Displaying res                                                                                                    | ults for WI                                         | MB data grid                                     | and mapSet                                  | map set.                                     |                                |                                |
|    | *** Listing maps for<br>Map Name                                                                                                    | or IB9NODE<br>Partition                             | _BETAWORKS-E<br>Map Entries                      | SB01_3840 *<br>Used Bytes                   | **<br>Shard Type                             | Containe                       | er                             |
|    | aliveFor120Seconds                                                                                                    | 8                                                   | 1                                                | 488 B                                       | Primary                                      | IB9NODE_                       | _BETAWORKS-                    |
|    | aliveFor60Seconds                                                                                                    | 8                                                   | 1                                                | 488 B                                       | Primary                                      | IB9NODE                        | _BETAWORKS-                    |
|    | aliveUntilRestart<br>ESB01_3840_C-0<br>Server total: 3 (1                                                                                                    | 8<br>KB)                                            | 1                                                | 488 B                                       | Primary                                      | IB9NODE_                       | _BETAWORKS-                    |
|    | *** Listing maps fo<br>Map Name                                                                                                    | or IB9NODE <u></u><br>Partition                     | _BETAWORKS-E<br>Map Entries                      | SB01_3847 *<br>Used Bytes                   | **<br>Shard Type                             |                                | Container                      |
|    | aliveFor120Seconds<br>ETAWORKS-ESB01_384                                                                                                    | 8<br>7_C-1                                          | 1                                                | 488 B                                       | Synchronou                                   | sReplica                       | IB9NODE_B                      |
|    | aliveFor60Seconds<br>ETAWORKS-ESB01 384                                                                                                    | 8<br>7 C-1                                          | 1                                                | 488 B                                       | Synchronous                                  | sReplica                       | IB9NODE_B                      |
|    | aliveUntilRestart<br>ETAWORKS-ESB01_384<br>Server total: 3 (1                                                                                                    | 8<br>7_C-1<br>KB)                                   | 1                                                | 488 B                                       | Synchronous                                  | sReplica                       | IB9NODE_B                      |
|    | Total catalog serv.<br>(The used bytes start<br>r the COPY_TO_BYTE                                                                                                    | ice domain<br>atistics a<br>S copy mode             | count: 6 (2<br>re accurate<br>e.)                | KB)<br>only when ye                         | ou are using                                 | g simple                       | objects o                      |
|    | CWXSI0040I: The sh                                                                                                    | owMapSizes                                          | command com                                      | pleted succ                                 | essfully.                                    |                                |                                |
|    | Ending at: 2013-04                                                                                                    | -25 15:20:                                          | 10.322                                           |                                             |                                              |                                |                                |
|    | BIP8071I: Successf                                                                                                    | ul command                                          | completion.                                      |                                             |                                              |                                |                                |

3. Wait 60 seconds and repeat the command again. This time you will see that data in aliveFor60Seconds has been automatically deleted from the map (the data eviction policy on

the map was specified to delete data after 60 seconds from the last update): C:\IBM\MQSI\9.0.0.0>mqsicacheadmin IB9NODE -c showMapSizes BIP7187I: Output from the mqsicacheadmin command. The output from the WebSphere eXtreme Scale xscmd utility is Starting at: 2013-04-25 15:21:21.650 CWXSI0068I: Executing command: showMapSizes \*\*\* Displaying results for WMB data grid and mapSet map set. Listing maps for IB9NODE BETAWORKS-ESB01 3840 \*\*\* Map Name Partition Map Entries Used Bytes Shard Type Container ----- ---- ---aliveFor120Seconds 8 1 488 B Primary IB9NODE\_BETAWORKS-ESB01\_3840\_C-0 aliveFor60Seconds 8 0 0 Primary IB9NODE BETAWORKS-ESB01 3840 C-0 aliveUntilRestart 8 1 488 B Primary IB9NODE\_BETAWORKS-ESB01\_3840\_C-0 Server total: 2 (976 B) \*\*\* Listing maps for IB9NODE\_BETAWORKS-ESB01\_3847 \*\*\* Map Name Partition Map Entries Used Bytes Shard Type Container ----- ------ ------1 aliveFor120Seconds 8 488 B SynchronousReplica IB9NODE\_ BETAWORKS-ESB01\_3847\_C-1 aliveFor60Seconds 8 0 0 SynchronousReplica IB9NODE BETAWORKS-ESB01\_3847\_C-1 488 B aliveUntilRestart 8 1 SynchronousReplica IB9NODE\_ BETAWORKS-ESB01\_3847\_C-1 Server total: 2 (976 B) Results were not returned for map name (not provided) and partition (not provide d). Verify that the provided map name and partition are correct or try the comma nd again with fewer filters. Total catalog service domain count: 4 (1 KB) (The used bytes statistics are accurate only when you are using simple objects o r the COPY\_TO\_BYTES copy mode.) CWXSI0040I: The showMapSizes command completed successfully. Ending at: 2013-04-25 15:21:23.572 BIP8071I: Successful command completion. 4 Wait a further 60 seconds so that the data in the aliveFor120Seconds map also expires. Repeat the mgsicacheadmin command again to see that the map "aliveUntilRestart" is the only map left which contains map entries. Data in this map will not be automatically deleted whilst the IB9NODE cache catalog servers are running. When we wrote data to this map we did not specify MbMapSessionPolicy Data in a map with no data eviction policy can be cleared from the cache: when the IB9NODE is stopped or restarted using "mqsicacheadmin <IBNODE> -c clearGrid -m <MAPNAME>"

# 5. Deploy and test in different Integration Nodes

This section will deploy the same applications, but this time into separate Integration Nodes. The WXS\_Response application will be deployed into IB9NODE2.

There are three primary tasks to configure the global cache for inter-Integration Node use:

- Create and edit a global cache configuration file
- Configure the Integration Node IB9NODE to use the cache configuration file
- Configure the second Integration Node, IB9NODE2, to use the cache configuration file

## 5.1 Configure two Integration Nodes for "shared" global cache

```
1.
    A sample version of the cache configuration file is provided in the IBM Integration Bus
    installation directory, under \MQSI\9.0.0.0\sample\globalcache. Several samples are
    provided. This scenario is based on the "two Integration Node" sample.
    The cache configuration file has been provided for you. Open the file
    c:\student\global_cache\resources\IB9NODE_IB9NODE2_CacheConfig.xml.
    Note the follow key lines. The listenerHost and port ranges much match the values specified
    for the Global Cache config using the Integration Explorer.
    <?xml version="1.0" encoding="UTF-8"?>
    <cachePolicy
    xmlns="http://www.ibm.com/xmlns/prod/websphere/messagebroker/globalcache/policy-1.0">
            <!--The Integration node "IB9NODE" runs on "BETAWORKS-ESB01".-->
            <broker name="IB9NODE" listenerHost="BETAWORKS-ESB01">
                    <!-- This broker hosts one catalog server. -->
                          oges1/cataloge
                    <!-- This broker uses ports between 3840-3859.-->
                    <portRange>
                           <startPort>3840</startPort>
                           <endPort>3859</endPort>
                    </portRange>
            </broker>
            <!-- The Integration node "IB9NODE2" runs on "BETAWORKS-ESB01". -->
            <broker name="IB9NODE2" listenerHost="BETAWORKS-ESB01">
                    <!-- This broker hosts no catalog servers. -->
                    <catalogs>0</catalogs>
                    <!-- This broker uses ports between 4820-4839 -->
                    <portRange>
                           <startPort>4820</startPort>
                           <endPort>4839</endPort>
                    </portRange>
            </broker>
    </cachePolicy>
```

|    | Properties, Global Cache                                                                                                    | 3.                                                                                                    |
|----|----------------------------------------------------------------------------------------------------|----------------------------------------------------------------------------------------------------|
|    | Overtype the value in ca<br>configuration file name:<br>C:\student\Global_                                                                                                    | che Policy with the fully qualified name of the global cache                                                                                                    |
|    | Leave the port range und                                                                                                    | changed (the config file will override this value).                                                                                                    |
|    | Leave the Listener host                                                                                                    | name as "BETAWORKS-ESB01".                                                                                                    |
|    | Click <b>Apply</b> , then OK.                                                                                                    |                                                                                                    |
|    | IB9NODE - Properties                                                                                                    | ×                                                                                                    |
|    | General<br>Extended                                                                                                    | Global Cache                                                                                                    |
|    | Statistics<br>Security and Policy                                                                                                    | Cache policy: C:\student\Global_cache\resources\IB9NODE_IB9NODE2_CacheConfig.xml                                                                                                    |
|    | Global Cache                                                                                                    | Port range: 3840-3859                                                                                                    |
|    |                                                                                                    | Listener host name: BETAWORKS-ESB01                                                                                                    |
|    |                                                                                                    |                                                                                                    |
|    |                                                                                                    | Apply                                                                                                    |
|    | ?                                                                                                    | OK Cancel                                                                                                    |
| 3. | In the Integration Explore                                                                                                    | er, right-click IB9NODE2, and select Properties, Global Cache.                                                                                                    |
|    |                                                                                                    |                                                                                                    |
|    | <b>Overtype the value in ca</b><br>c:\student\Global_                                                                                                    | <b>che Policy with the global cache configuration file name,</b><br>cache\resources\IB9NODE_IB9NODE2_CacheConfig.xml                                                                                                    |
|    | Overtype the value in ca<br>c:\student\Global_<br>Leave the port range und                                                                                                    | che Policy with the global cache configuration file name,<br>cache\resources\IB9NODE_IB9NODE2_CacheConfig.xml<br>changed (the config file will override this value).                                                                                                    |
|    | Overtype the value in ca<br>c:\student\Global_<br>Leave the port range und<br>If not already set, set the                                                                                                    | che Policy with the global cache configuration file name,<br>cache\resources\IB9NODE_IB9NODE2_CacheConfig.xml<br>changed (the config file will override this value).                                                                                                    |
|    | Overtype the value in ca<br>c:\student\Global_<br>Leave the port range und<br>If not already set, set the<br>Click Apply, then OK.                                                                                                    | che Policy with the global cache configuration file name,<br>cache\resources\IB9NODE_IB9NODE2_CacheConfig.xml<br>changed (the config file will override this value).                                                                                                    |
|    | Overtype the value in ca<br>c:\student\Global_<br>Leave the port range und<br>If not already set, set the<br>Click Apply, then OK.                                                                                                    | che Policy with the global cache configuration file name,<br>cache\resources\IB9NODE_IB9NODE2_CacheConfig.xml<br>changed (the config file will override this value).<br>• Listener host name to "BETAWORKS-ESB01".                                                                                                    |
|    | Overtype the value in ca<br>c:\student\Global_<br>Leave the port range und<br>If not already set, set the<br>Click Apply, then OK.                                                                                                    | che Policy with the global cache configuration file name,<br>cache\resources\IB9NODE_IB9NODE2_CacheConfig.xml<br>changed (the config file will override this value).<br>• Listener host name to "BETAWORKS-ESB01".                                                                                                    |
|    | Overtype the value in ca<br>c:\student\Global_<br>Leave the port range und<br>If not already set, set the<br>Click Apply, then OK.                                                                                                    | che Policy with the global cache configuration file name,<br>cache\resources\IB9NODE_IB9NODE2_CacheConfig.xml<br>changed (the config file will override this value).<br>e Listener host name to "BETAWORKS-ESB01".<br>Global Cache<br>Cache policy: c:\student\Global_cache\resources\IB9NODE_IB9NODE2_CacheConfig.xml v        |
|    | Overtype the value in ca<br>c:\student\Global_<br>Leave the port range und<br>If not already set, set the<br>Click Apply, then OK.<br>IB9NODE2 - Properties<br>General<br>Extended<br>Statistics<br>Security and Policy<br>WebAdmin<br>Global Cache | che Policy with the global cache configuration file name,<br>cache\resources\IB9NODE_IB9NODE2_CacheConfig.xml<br>changed (the config file will override this value).<br>e Listener host name to "BETAWORKS-ESB01".<br>Cache policy: c:\student\Global_cache\resources\IB9NODE_IB9NODE2_CacheConfig.xml<br>Port range: 2800-2819 |
|    | Overtype the value in ca<br>c:\student\Global_<br>Leave the port range und<br>If not already set, set the<br>Click Apply, then OK.                                                                                                    | che Policy with the global cache configuration file name,<br>cache\resources\IB9NODE_IB9NODE2_CacheConfig.xml<br>changed (the config file will override this value).<br>e Listener host name to "BETAWORKS-ESB01".                                                                                                    |
|    | Overtype the value in ca<br>c:\student\Global_<br>Leave the port range und<br>If not already set, set the<br>Click Apply, then OK.                                                                                                    | che Policy with the global cache configuration file name,<br>cache\resources\IB9NODE_IB9NODE2_CacheConfig.xml<br>changed (the config file will override this value).<br>e Listener host name to "BETAWORKS-ESB01".                                                                                                    |
|    | Overtype the value in ca<br>c:\student\Global_<br>Leave the port range und<br>If not already set, set the<br>Click Apply, then OK.                                                                                                    | che Policy with the global cache configuration file name,<br>cache\resources\IB9NODE_IB9NODE2_CacheConfig.xml<br>changed (the config file will override this value).<br>e Listener host name to "BETAWORKS-ESB01".                                                                                                    |
|    | Overtype the value in ca<br>c:\student\Global_<br>Leave the port range und<br>If not already set, set the<br>Click Apply, then OK.<br>IB9NODE2 - Properties<br>General<br>Extended<br>Statistics<br>Security and Policy<br>WebAdmin<br>Global Cache | che Policy with the global cache configuration file name,<br>cache\resources\IB9NODE_IB9NODE2_CacheConfig.xml<br>changed (the config file will override this value).<br>e Listener host name to "BETAWORKS-ESB01".                                                                                                    |
| 4. | Overtype the value in ca<br>c:\student\Global_<br>Leave the port range und<br>If not already set, set the<br>Click Apply, then OK.                                                                                                    | che Policy with the global cache configuration file name,<br>cache\resources\IB9NODE_IB9NODE2_CacheConfig.xml<br>changed (the config file will override this value).<br>Listener host name to "BETAWORKS-ESB01".                                                                                                    |

# 5.2 Deploy the WXS\_Response application in IB9NODE2

| Б  | To oncure that the application d                                                                                                    | laga not have dupling      | to conico, in Integration Taalkit dalata |
|----|----------------------------------------------------------------------------------------------------|----------------------------|------------------------------------------|
| э. | the WXS Despense explication of                                                                                                    |                            | te copies, in integration rookit delete  |
|    | the WAS_Response application                                                                                                    | I IIOIII IB9NODE.          |                                          |
|    | Bight-click WXS Besponse Se                                                                                                    | arver and select Delet     | e All Flows And Besources:               |
|    |                                                                                                    | and select Delet           | e, All Flows And Resources.              |
|    | Manufacture and the second second sec |                            |                                          |
|    | Contegration Nod 23                                                                                                    | Exp L                      | A Library is a logical 🕏                 |
|    |                                                                                                    |                            | Start from WSDL and                      |
|    | 🖃 📲 Integration Nodes                                                                                                    |                            | Use this task to create                  |
|    |                                                                                                    |                            | which includes your Wit                  |
|    |                                                                                                    |                            | Start by discovering                     |
|    | E 2 WXS Response Server                                                                                                    |                            | A Service allows you                     |
|    | IB9NODE2                                                                                                    | eploy                      | resources.                               |
|    | 📈 🖧 default 🔗 St                                                                                                    | top                        | Start from patterns >                    |
|    | Se Re                                                                                                    | efresh                     | A <b>Pattern</b> is a reusabl            |
|    |                                                                                                    | alata                      | All Flows And Resources                  |
|    |                                                                                                    |                            | Air Hows And Resources                   |
|    | · · · · · · · · · · · · · · · · · · ·                                                                                                    | aunch Debugger (Port is 0) | More Street Contraction                  |
|    |                                                                                                    |                            |                                          |
|    |                                                                                                    |                            | ······                                   |
|    |                                                                                                    |                            |                                          |
| 6. | In Integration Toolkit, delete the                                                                                                    | WXS_Request appl           | ication from WXS_Request_Server (right   |
|    | click on WXS_Request_Server                                                                                                    | and select "delete", "     | All flows and resources":                |
|    | (                                                                                                    |                            |                                          |
|    | 诺 Integration Nod 🛛 🚺 Data S                                                                                                    | ource Exp                  | Properties 🛛 🔡 Problems 🚟 Outline        |
|    |                                                                                                    | Pro Pro                    | perty                                    |
|    |                                                                                                    |                            |                                          |
|    |                                                                                                    |                            |                                          |
|    |                                                                                                    |                            |                                          |
|    |                                                                                                    |                            |                                          |
|    |                                                                                                    |                            |                                          |
|    |                                                                                                    | Deploy                     |                                          |
|    | WYS Decoopse Se                                                                                                    | <b>0</b> 1                 |                                          |
|    |                                                                                                    | Stop                       |                                          |
|    | 1 105/10022 V                                                                                                    | 'Refresh                   |                                          |
|    |                                                                                                    | Delete                     | All Flows And Resources                  |
|    |                                                                                                    |                            | 🗙 Integration Server                     |
|    | 30                                                                                                    | Launch Debugger (Port is 0 | <u> </u>                                 |
|    | 1                                                                                                    |                            |                                          |
|    | (Select OK when asked are you                                                                                                    | Leuro?)                    |                                          |
|    | Coloci on when asked are you                                                                                                    |                            |                                          |
|    |                                                                                                    |                            |                                          |

Create a new Integration Server called WXS\_Response\_Server in IB9NODE2. 7. Deploy the WXS\_Response application to this Integration Server. - 8 🕞 Application Dev 🛛 🖧 Patterns Explor b 雪 Application Development New.. . WXS\_Customer ٠ 🗄 🖳 📴 Flows retrieveCustomer.msgflow ESQLs 🗄 🖂 WXS\_Request 🗄 🕮 Flows Request.msgflow E References WXS\_Response 🗄 🖷 💾 Flows Response.msgflow E. References 🗄 🛋 WXSJava\_Lib E Independent Resources - 8 Hantegration Nod 🛛 🛍 Data Source Exp = ₽\$ 🖃 📲 Integration Nodes B9NODE 🔁 WXS\_Response\_Server Ė…∱ IB9NODE2 

## 5.3 Modify the UDP Value in WXS\_Request

We want to make sure that the WXS\_Customer application sends its customer data back to the second integration node IB9NODE2.

We will do this by changing the WXS\_Customer application to send its output to a remote MQ queue definition on IB9QMGR (GLOBAL.CACHE.RESPONSE.REMOTE) which points to a local queue (GLOBAL.CACHE.RESPONSE.IN) defined on IB9QMGR2. The WXS\_Customer application gets this information from a user-defined property "ResponseQueue" which is set in the WXS\_Request application.

We will now change this value by editing the property in the bar file.

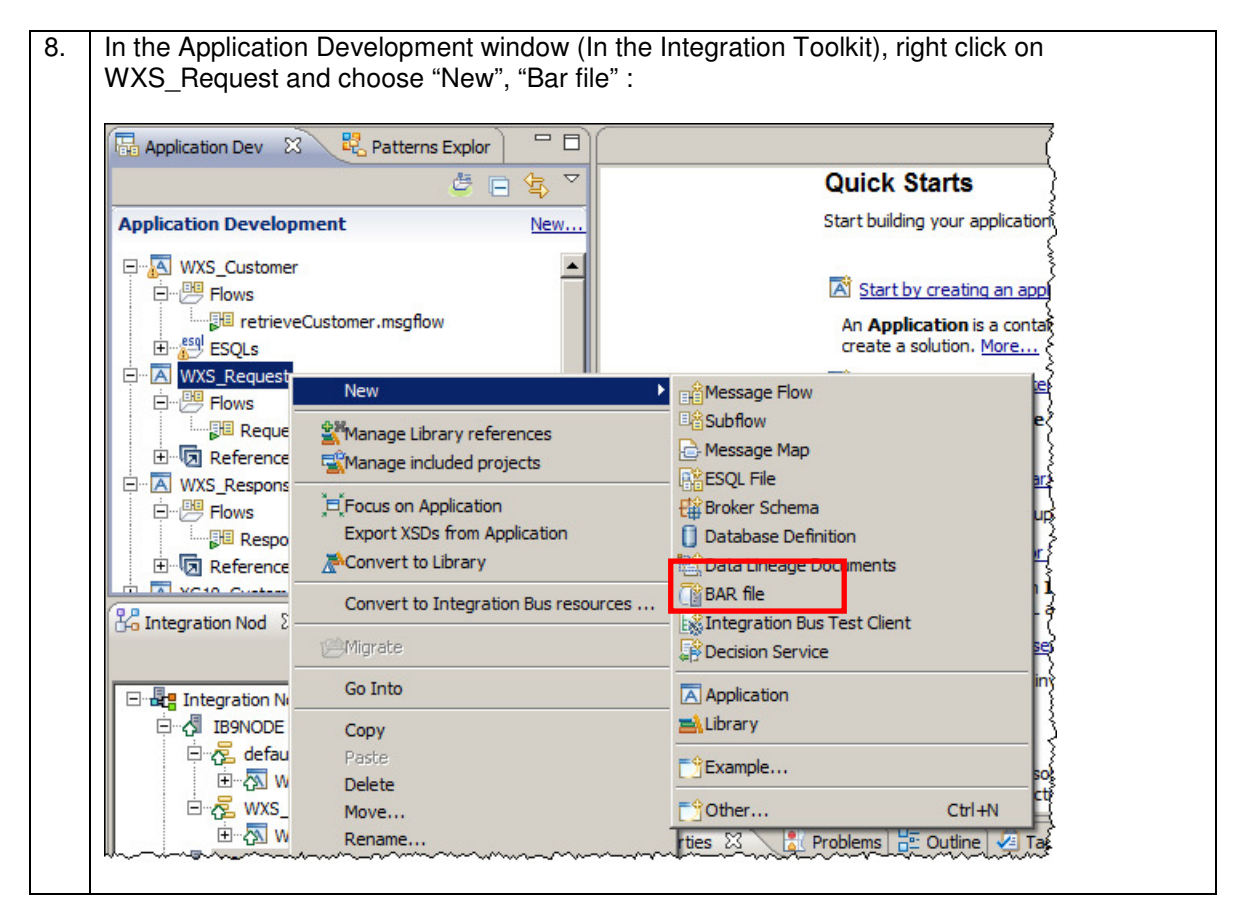

| 🜔 New BA                                                                                                    | R file                                                                                                    |                                                                                                    |                                        | ×                       |
|----------------------------------------------------------------------------------------------------|----------------------------------------------------------------------------------------------------|----------------------------------------------------------------------------------------------------|----------------------------------------|-------------------------|
| Create a                                                                                                    | a new BAR file                                                                                                    |                                                                                                    | _                                      |                         |
| Create a n                                                                                                    | new BAR file resource                                                                                                    |                                                                                                    |                                        |                         |
| Container:                                                                                                    | BARfiles                                                                                                    |                                                                                                    | ▼ New                                  |                         |
| Folder:                                                                                                    | <default></default>                                                                                                    |                                                                                                    | Browse                                 | ]                       |
| Name:                                                                                                    | WXS_Request_MultiNodes                                                                                                    |                                                                                                    |                                        |                         |
|                                                                                                    |                                                                                                    |                                                                                                    |                                        |                         |
| 0                                                                                                    |                                                                                                    |                                                                                                    | _                                      | 1                       |
| (Click Fir                                                                                                    | nish to create the bar file).                                                                                                    | Finish                                                                                                    | Cancel                                 | ]                       |
| (Click Fir<br>When the<br>button (cl                                                                                                | nish to create the bar file).<br>e "Prepare" tab appears, s<br>lick OK when the bar file                                                                                                    | Finish<br>select the tick box<br>has been successf                                                                                                    | WXS_Reques<br>ully created):           | t, Click Build and Save |
| (Click Fir<br>When the<br>button (cl                                                                                                | hish to create the bar file).<br>e "Prepare" tab appears, s<br>lick OK when the bar file                                                                                                    | Finish<br>select the tick box<br>has been success                                                                                                    | WXS_Reques<br>ully created):           | t, Click Build and Save |
| (Click Fin<br>When the<br>button (cl                                                                                                | hish to create the bar file).<br>e "Prepare" tab appears, s<br>lick OK when the bar file<br>w  ( WXS_Requestproject.generated.bar  ( )                                                                                                    | Finish<br>select the tick box<br>has been success                                                                                                    | WXS_Reques<br>ully created):           | t, Click Build and Save |
| (Click Fin<br>When the<br>button (cl<br>Prepare<br>Select deple<br>Deployable Re                                                    | hish to create the bar file).<br>e "Prepare" tab appears, s<br>lick OK when the bar file<br>w ( WXS_Requestproject.generated.bar ( )                                                                                                    | Finish<br>Select the tick box<br>has been successf<br>"WXS_Request_MultiNodes.bar 23<br>archive                                                       | WXS_Reques<br>ully created):           | t, Click Build and Save |
| (Click Fin<br>When the<br>button (cl<br>Prepare<br>Select deple<br>Deployable Re<br>Select an appli<br>applications.                | hish to create the bar file).<br>e "Prepare" tab appears, s<br>lick OK when the bar file<br>w ( WS_Requestproject.generated.bar ( )<br>cyable resources to include in the broker<br>sources<br>lication to package all its contained resources. Resources to                                                                    | Finish<br>Select the tick box<br>has been successi<br>"WXS_Request_MultiNodes.bar 23<br>archive                                                       | Cancel<br>WXS_Reques<br>ully created): | t, Click Build and Save |
| (Click Fin<br>When the<br>button (cl<br>Prepare<br>Select deple<br>Select an appl<br>applications.<br>© Application<br>Text filter: | hish to create the bar file).<br>e "Prepare" tab appears, s<br>lick OK when the bar file<br>w I WXS_Requestproject.generated.bar<br>oyable resources to include in the broken<br>issources<br>lication to package all its contained resources and<br>s and Services O Message flows, libraries and other me<br>type filter text | Finish Select the tick box has been success WXS_Request_MultiNodes.ber 2 archive within an application are isolated from othe ssage flow dependencies | Cancel                                 | t, Click Build and Save |

| WXS_Request_MultiNodes.bar 🕺                                                                                                    |                                |                                                                                               |                                      |                                      |
|----------------------------------------------------------------------------------------------------|--------------------------------|-----------------------------------------------------------------------------------------------|--------------------------------------|--------------------------------------|
| Manage                                                                                                    |                                |                                                                                               |                                      |                                      |
| Rebuild, remove, edit, add resources                                                                                                    | to broker archive and          | configure their properties                                                                    |                                      |                                      |
| 🔡 🔊 🖗 Filter by: <a>Type filter text&gt;</a>                                                                                                    |                                | •                                                                                             |                                      |                                      |
| Name                                                                                                    | Туре                           | Modified                                                                                      | Size Path                            | Version Com                          |
| Karal Request     Big Request.msgflow                                                                                                    | Application<br>Message flow    | 29-Apr-2013 16:05:32<br>29-Apr-2013 16:05:32                                                  | 2749                                 |                                      |
|                                                                                                    |                                |                                                                                               |                                      |                                      |
| GLOBAL.CACHE.IN                                                                                                    |                                |                                                                                               |                                      |                                      |
| Save to Cache                                                                                                    | Library                        | 29-Apr-2013 16:05:32                                                                          | 14072                                |                                      |
| _                                                                                                    |                                |                                                                                               |                                      |                                      |
| Command for packaging the BAP contents                                                                                                    |                                |                                                                                               |                                      |                                      |
| Promise Manage Heat Lee Service Lee                                                                                                    |                                |                                                                                               |                                      |                                      |
|                                                                                                    | rata) 📼 Parta matta a          |                                                                                               |                                      |                                      |
|                                                                                                    |                                |                                                                                               |                                      |                                      |
|                                                                                                    | ies of selected built resource |                                                                                               |                                      |                                      |
| Configure                                                                                                    | es of selected bailt resource. |                                                                                               |                                      |                                      |
|                                                                                                    |                                |                                                                                               |                                      |                                      |
| Change the value for Re<br>*wxs_Request_MultiNodes.bar<br>Manage                                                                                                    | sponseQueue                    | to "GLOBAL.CACHE.                                                                             | RESPONSE.REM                         | 10TE"                                |
| Change the value for Re<br>*WXS_Request_MultiNodes.bar<br>Manage<br>Rebuild, remove, edit, ac                                                                                                    | sponseQueue                    | to "GLOBAL . CACHE .<br>broker archive and con                                                | RESPONSE . REM<br>figure their prope | IOTE"                                |
| Change the value for Re<br>"*WXS_Request_MultiNodes.bar<br>Manage<br>Rebuild, remove, edit, ac<br>El 🔊 🖗 🖗 Filter by: <                                                                                                    | sponseQueue                    | to "GLOBAL . CACHE .<br>broker archive and con                                                | RESPONSE . REM                       | IOTE"                                |
| Change the value for Re<br>"*WXS_Request_MultiNodes.bar<br>Manage<br>Rebuild, remove, edit, ac<br>El a s filter by:<br>Name                                                                                                    | sponseQueue                    | to "GLOBAL.CACHE.                                                                             | RESPONSE . REM                       | 10TE"<br>rties                       |
| Change the value for Re<br>*WXS_Request_MultiNodes.bar<br>Manage<br>Rebuild, remove, edit, ac<br>Hanage<br>Rebuild, remove, edit, ac<br>Manage<br>Rebuild, remove, edit, ac                                                                                                    | sponseQueue                    | to "GLOBAL.CACHE.<br>broker archive and con                                                   | RESPONSE . REM                       | 10TE"<br>rties<br>6:05:32            |
| Change the value for Re          *WXS_Request_MultiNodes.bar         Manage         Rebuild, remove, edit, ad         Image         Rebuild, remove, edit, ad         Image         Image <td>sponseQueue</td> <td>to "GLOBAL.CACHE.<br/>broker archive and con<br/>Type<br/>Application<br/>Message flow</td> <td>response.rem</td> <td>10TE"<br/>rties<br/>6:05:32<br/>6:05:32</td>                                                                                                    | sponseQueue                    | to "GLOBAL.CACHE.<br>broker archive and con<br>Type<br>Application<br>Message flow            | response.rem                         | 10TE"<br>rties<br>6:05:32<br>6:05:32 |
| Change the value for Re  *WXS_Request_MultiNodes.bar Manage Rebuild, remove, edit, ac  Rebuild, remove, edit, ac  Name Kame Kame Request Kame Request Kame Reques | sponseQueue                    | to "GLOBAL.CACHE.<br>broker archive and con<br>Type<br>Application<br>Message flow            | RESPONSE . REM                       | 10TE"<br>rties<br>6:05:32<br>6:05:32 |
| Change the value for Re  *WXS_Request_MultiNodes.bar  Manage Rebuild, remove, edit, ac  Name  Name  Request Request  Request  Request                                                                                                    | sponseQueue                    | to "GLOBAL.CACHE.<br>broker archive and con<br>Type<br>Application<br>Message flow            | response.rem                         | 10TE"<br>rties<br>6:05:32<br>6:05:32 |
| Change the value for Re  *WXS_Request_MultiNodes.bar  Manage Rebuild, remove, edit, ac  Name  Name  Request Request  Request  GloBAL.CACH  Code                                                                                                    | sponseQueue                    | to "GLOBAL.CACHE.<br>broker archive and con<br>Type<br>Application<br>Message flow            | response.rem                         | 10TE"<br>rties<br>6:05:32<br>6:05:32 |
| Change the value for Re  *WXS_Request_MultiNodes.bar  Manage Rebuild, remove, edit, ac  Name  Name  Request Request  Request  GloBAL.CACH  Save to Cache  Manage  Manage                                                                                                    | sponseQueue                    | to "GLOBAL.CACHE. broker archive and con Type Application Message flow                        | RESPONSE . REM                       | 10TE"<br>rties<br>6:05:32<br>6:05:32 |
| Change the value for Re  *WXS_Request_MultiNodes.bar  Manage Rebuild, remove, edit, ac  Rebuild, remove, edit, ac  Rebuild, remov | sponseQueue                    | to "GLOBAL.CACHE.<br>broker archive and con<br>Type<br>Application<br>Message flow<br>Library | RESPONSE . REM                       | 10TE"<br>rties<br>6:05:32<br>6:05:32 |
| Change the value for Re  *WXS_Request_MultiNodes.bar  Manage Rebuild, remove, edit, ad  Rebuild, remove, edit, ad  Rebuild, remov | sponseQueue                    | to "GLOBAL.CACHE.<br>broker archive and con<br>Type<br>Application<br>Message flow<br>Library | RESPONSE . REM                       | 10TE"<br>rties<br>6:05:32<br>6:05:32 |
| Command for packaging the solution of the solution of the solu | sponseQueue                    | to "GLOBAL.CACHE.                                                                             | RESPONSE . REM                       | 10TE"<br>rties<br>6:05:32<br>6:05:32 |
| Change the value for Re  *WXS_Request_MultiNodes.bar Manage Rebuild, remove, edit, ad  Name  Name  Name  Request  Request  Request  Save to Cache  MXS_lava_Lib  Command for packaging the                                                                                                    | sponseQueue                    | to "GLOBAL.CACHE.                                                                             | RESPONSE.REM                         | 10TE"<br>rties<br>6:05:32<br>6:05:32 |
| Change the value for Re  *WXS_Request_MultiNodes.bar  Manage Rebuild, remove, edit, ac  Name  Name  Name  Request  Request  Request  Substrate  MXS_Request  Command for packaging th  Prepare Manage User Log Service                                                                                                    | sponseQueue                    | to "GLOBAL.CACHE.                                                                             | RESPONSE.REM                         | 10TE"<br>rties<br>6:05:32<br>6:05:32 |
| Change the value for Re  *WXS_Request_MultiNodes.bar  Manage Rebuild, remove, edit, ad  Rebuild, remove, edit, ad  Rebuild, remov | sponseQueue                    | to "GLOBAL.CACHE.                                                                             | RESPONSE.REM                         | 10TE"<br>rties<br>6:05:32<br>6:05:32 |
| Change the value for Re  *WXS_Request_MultiNodes.bar Manage Rebuild, remove, edit, ac  Rebuild, remove, edit, ac  Rebuild, remove, edit, ac  Rebuild, remove, edit, ac  Repuest Request Request                                                                                                    | sponseQueue                    | to "GLOBAL.CACHE.                                                                             | RESPONSE.REM                         | 10TE"<br>rties<br>6:05:32<br>6:05:32 |
| Change the value for Re  *WXS_Request_MultiNodes.bar Manage Rebuild, remove, edit, ac  Rebuild, remove, edit, ac  Rebuild, remove, edit, ac  Rebuild, remove, edit, ac  Rebuild, remove, edit, ac  Rebuild, remove, edit, ac  Rebuild, remove, edit, ac  Rebuild, remove, edit, ac  Rebuild, remove, edit, ac  Repuest  Command for packaging th  Prepare Manage User Log Service  Request  Configure                                                                                                    | sponseQueue                    | to "GLOBAL.CACHE.                                                                             | RESPONSE.REM                         | 10TE" rties 6:05:32 6:05:32          |
| Change the value for Re  *WXS_Request_MultiNodes.bar Manage Rebuild, remove, edit, ad  Rebuild, remove, edit, ad  Rebuild, remove, edit, ad  Rebuild, remove, edit, ad  Rebuild, remove, edit, ad  Rebuild, remove, edit, ad  Rebuild, remove, edit, ad  Rebuild, remove, edit, ad  Rebuild, remove, edit, ad  Rebuild, remove, edit, ad  Rebuild, remove, edit, ad  Repuest Configure                                                                                                    | sponseQueue                    | to "GLOBAL.CACHE.                                                                             | RESPONSE.REM                         | 10TE" rties 6:05:32 6:05:32          |
| Change the value for Re  *WXS_Request_MultiNodes.bar  Manage Rebuild, remove, edit, ad  Rebuild, remove, edit, ad  Rebuild, remove, edit, ad  Rebuild, remove, edit, ad  Rebuild, remove, edit, ad  Rebuild, remove, edit, ad  Request  Request  Command for packaging th  Prepare Manage User Log Service  Request  Configure  Configure  Configure  Configure  Configure  Configure  Configure  Configure  Configure  Configure  Configure  Configure  Configure  Configure  Configure  Configure  Resp  Configure  Configure  Resp  Configure  Configure Configure  Configure Configure Configure Configure Configure Configure Configure Configure Configure Configure Configure | sponseQueue                    | to "GLOBAL.CACHE.                                                                             | RESPONSE.REM                         | 10TE" rties 6:05:32 6:05:32          |

13. Deploy the saved bar file to the (empty) WXS\_Request\_Server in IB9NODE (ie. the same place as before, although this time you are deploying the updated barfile, rather than the application):

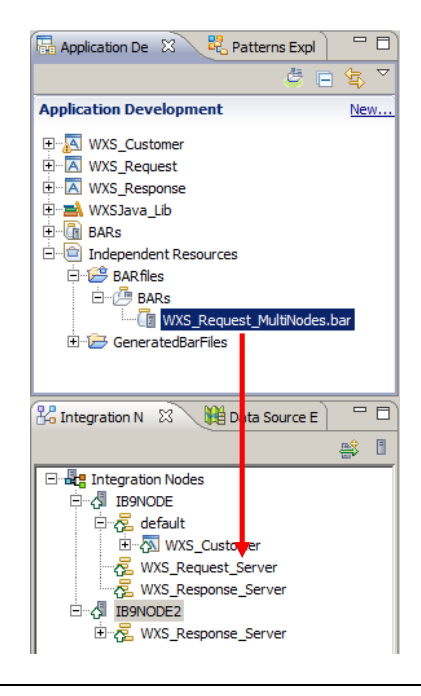

## 5.4 Test and Review the Global Cache Statistics

14. The two queue managers, IB9QMGR and IB9QMGR2 have already been defined with the necessary MQ channels and transmission queues. The channels are set to automatically start when a message appears on the transmission queue. Now retest the applications with RFHUtil. 15. Using the same input data, and the same input queue, write the message to GLOBAL.CACHE.IN. (Make sure the MQMD Reply Queue is still set to GLOBAL.CACHE.OUT). 16. In MQ Explorer, again select the queues defined for the IB9QMGR queue manager. Note that the queue depth for the GLOBAL.CACHE.OUT on IB9QMGR has been incremented by 1. 🕾 MQ Explorer - Navigator 🛛 - 8 😑 🔲 🍘 MQ Explorer - Content 🕱 🛛 🎟 Resource Statistics Graph ( ) 🎟 Resource Statistics Table ( ) 🏲 IB9NODE Administration Lo 4월 - 17년 🧇 🖻 IBM WebSphere MQ -Queues - 🗁 Queue Managers E IB9QMGR Filter: Standard for Queues 🗁 Queues > Topics Queue name Queue type | Open input count | Open output count | Current queue depth | Put messag 🔺 Bubscriptions BOOK\_ORDER\_IN Local 0 0 0 Allowed 🗄 🗁 Channels BOOK\_ORDER\_OUT Local 0 0 0 Allowed - Contraction Telemetry DOTNET.ALT Local Allowed 🗁 Listeners DOTNET.ESOL.IN Local 0 0 Allowed DOTNET.ESQL.OUT - C Services Local Allowed Process Definitions DOTNET.IN Local 0 0 Allowed IB9NODE DOTNET.IN2 Loca Allowed Namelists Local 0 0 Allowed GLOBAL.CACHE.CUSTOMER.IN Allowed Local Communication Information GLOBAL.CACHE.IN Loca wed Security Policies GLOBAL.CACHE.OUT Allowed Allowed Local E IB90MGR2 GLOBAL.CACHE.RESPONSE.IN Local De Queues GLOBAL.CACHE.RESPONSE.REMOTE Remote 17. Use the second RFHUtil to read the queue GLOBAL.CACHE.OUT. ST GLOBAL.CACHE.OUT File Edit Search Read Write View Ids MQ Help Main Data MQMD PS Usr Prop RFH PubSub pscr jms usr other CICS IMS Message Data (86) from GLOBAL.CACHE.OUT Data Format \* <CHSTOMER> C Character ⊖ <u>H</u>ex <FirstName>Paul</FirstName> <LastName>Tergeist(Regular)</LastName> C <u>B</u>oth • XML </CUSTOMER> O PARSED COBOL C O JSON  $\bigcirc \underline{F} \boxtimes$ In an Integration Console, run the following command: 18. mqsicacheadmin IB9NODE -c showMapSizes to see the map entries written to the three maps in the WXS Request application:

```
C:\IBM\MQSI\9.0.0.0>mqsicacheadmin IB9NODE -c showMapSizes
19.
    BIP7187I: Output from the mqsicacheadmin command. The output from the WebSphere
    eXtreme Scale xscmd utility is '
    Starting at: 2013-04-30 11:15:02.853
    CWXSI0068I: Executing command: showMapSizes
    *** Displaying results for WMB data grid and mapSet map set.
    *** Listing maps for IB9NODE_BETAWORKS-ESB01_3840 ***
              Partition Map Entries Used Bytes Shard Type Container
    Map Name
                                   ---- -
    aliveFor120Seconds 8 1 488 B Primary IB9NODE_BETAWORKS-
    ESB01 3840 C-0
    aliveFor60Seconds 8
                             1
                                         488 B
                                                   Primary IB9NODE_BETAWORKS-
    ESB01_3840_C-0
                                         488 B
    aliveUntilRestart 8
                              1
                                                   Primary IB9NODE_BETAWORKS-
    ESB01_3840_C-0
    Server total: 3 (1 KB)
    *** Listing maps for IB9NODE_BETAWORKS-ESB01_3844 ***
                    Partition Map Entries Used Bytes Shard Type
   Map Name
                                                                      Container
                       _____ __ ___
    aliveFor120Seconds 8
                              1
                                          488 B
                                                    SynchronousReplica IB9NODE_B
   aliveForl20Seconds c
ETAWORKS-ESB01_3844_C-1
                              1 488 B
    aliveFor60Seconds 8
                                                   SynchronousReplica IB9NODE_B
    ETAWORKS-ESB01_3844_C-1
                              1 488 B SynchronousReplica IB9NODE_B
    aliveUntilRestart 8
    ETAWORKS-ESB01_3844_C-1
    Server total: 3 (1 KB)
    Results were not returned for map name (not provided) and partition (not provide
    d). Verify that the provided map name and partition are correct or try the comma
    nd again with fewer filters.
    Total catalog service domain count: 6 (2 KB)
    (The used bytes statistics are accurate only when you are using simple objects o
    r the COPY_TO_BYTES copy mode.)
    CWXSI0040I: The showMapSizes command completed successfully.
    Ending at: 2013-04-30 11:15:07.744
    BIP80711: Successful command completion.
    C:\IBM\MQSI\9.0.0>
    The above shows the output from the mgsicacheadmin command within 60 seconds of the
    application running as all three maps have map entries.
    If you wait longer to run the command maps "AliveFor60Seconds" and
    "aliveFor120Seconds" will have had their data removed automatically.
```

This concludes the Global Cache with WebSphere eXtreme Scale lab.